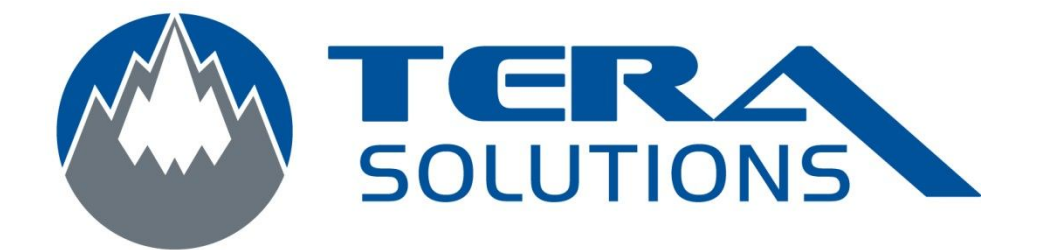

## Ajout d'un compte utilisateur sous Windows XP Français

Par Tera-Solutions Inc.

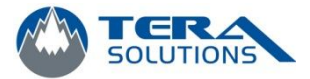

## Ajouter un compte d'utilisateur

1. Allez dans le menu Démarrer et cliquez sur Panneau de configuration

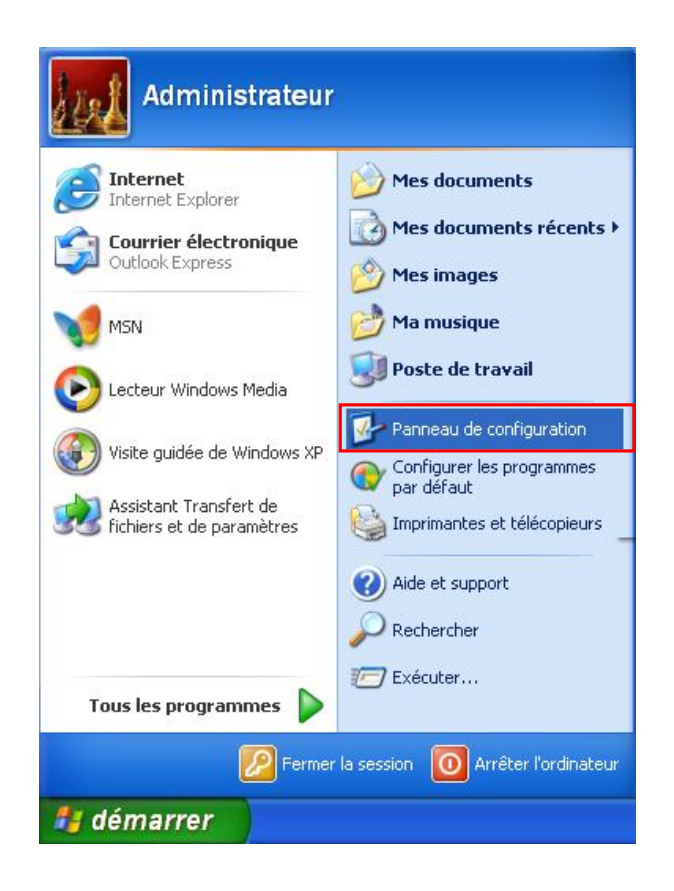

2. Cliquez sur Compte d'utilisateur

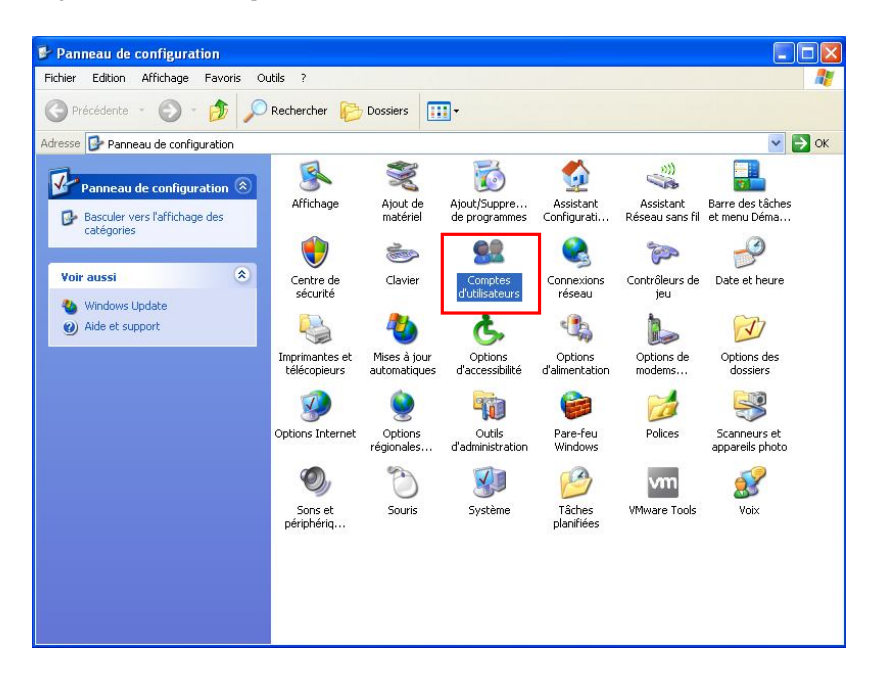

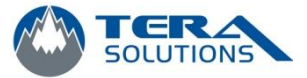

3. Cliquez sur Créer un nouveau compte

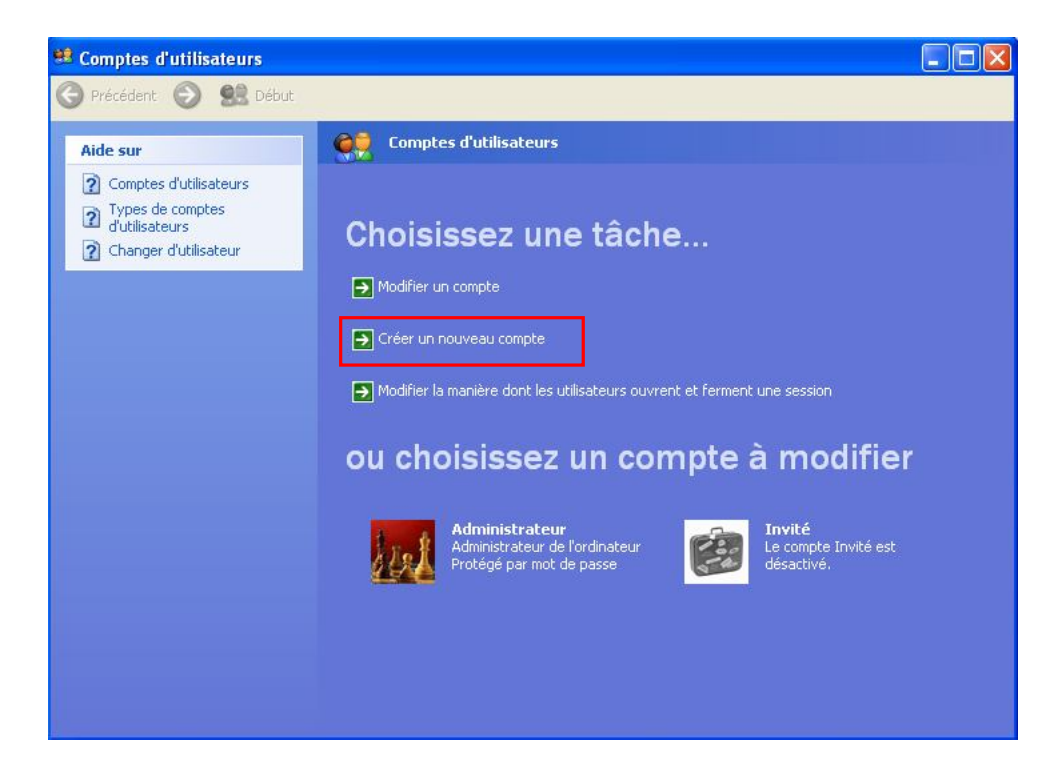

4. Entrez un nom d'utilisateur et cliquez sur Suivant

| 😫 Comptes d'utilisateurs |                                                                                                    |               |
|--------------------------|----------------------------------------------------------------------------------------------------|---------------|
| 🌀 Précédent 💿 🕵 Début    |                                                                                                    |               |
|                          | Nommer le nouveau compte :<br>Entrez le nom du nouveau compte :<br>Ce nom apparaît dans l' <u>écran d'accueil</u> et dans le <u>menu Démarrer</u> .<br>Suiv | ant > Annuler |

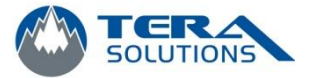

5. Laissez *Administrateur de l'ordinateur* coché et cliquez sur *Créer un compte*.

| 😫 Comptes d'utilisateurs                       |                               |
|------------------------------------------------|-------------------------------|
| Ġ Précédent 💿 🕵 Début                          |                               |
| Aide sur<br>Types de comptes<br>d'utilisateurs | Optimistrateur de fordinateur |

6. En cliquant sur le compte, vous pouvez modifier le nom, créer un mot de passe, modifier l'image du compte et le type de compte.

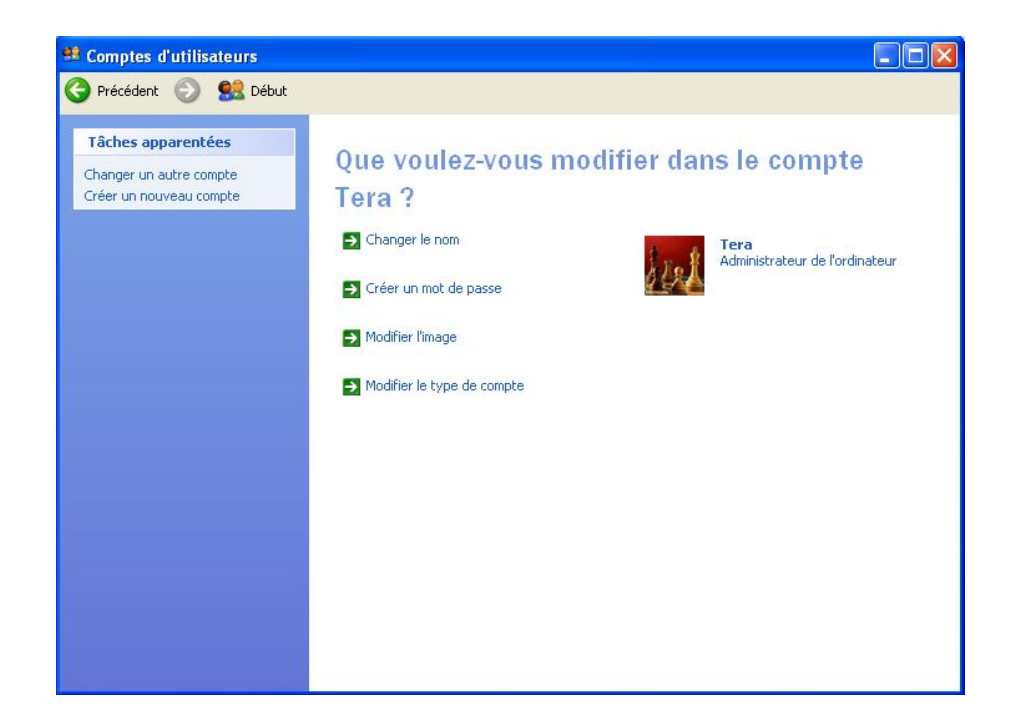